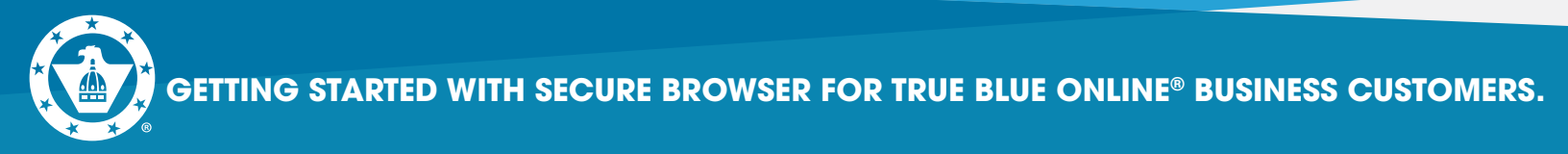

- 1. Go to https://capfed.olbanking.com/corporate/auth/login.
- **2.** On the login screen in the lower right corner, click on **Security** \*\*You must have Admin rights on your computer system or contact your IT person to assist you.

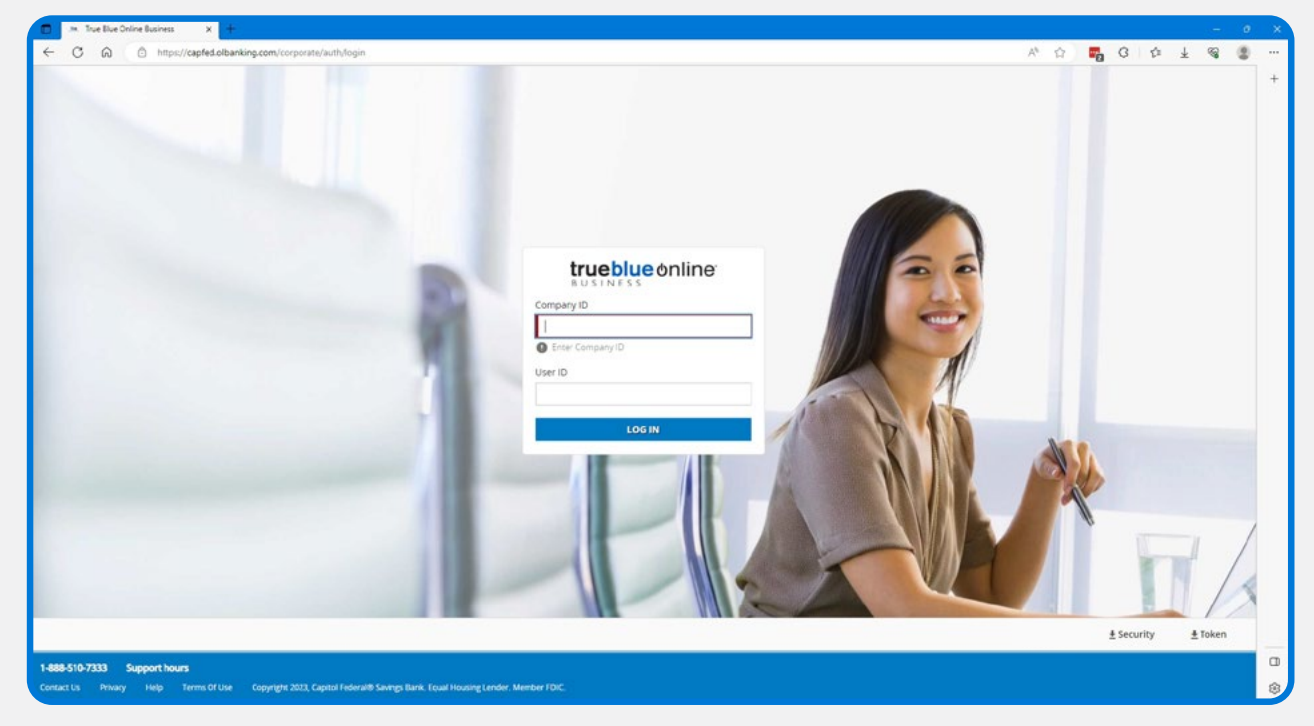

### 3. Click Open to download the file.

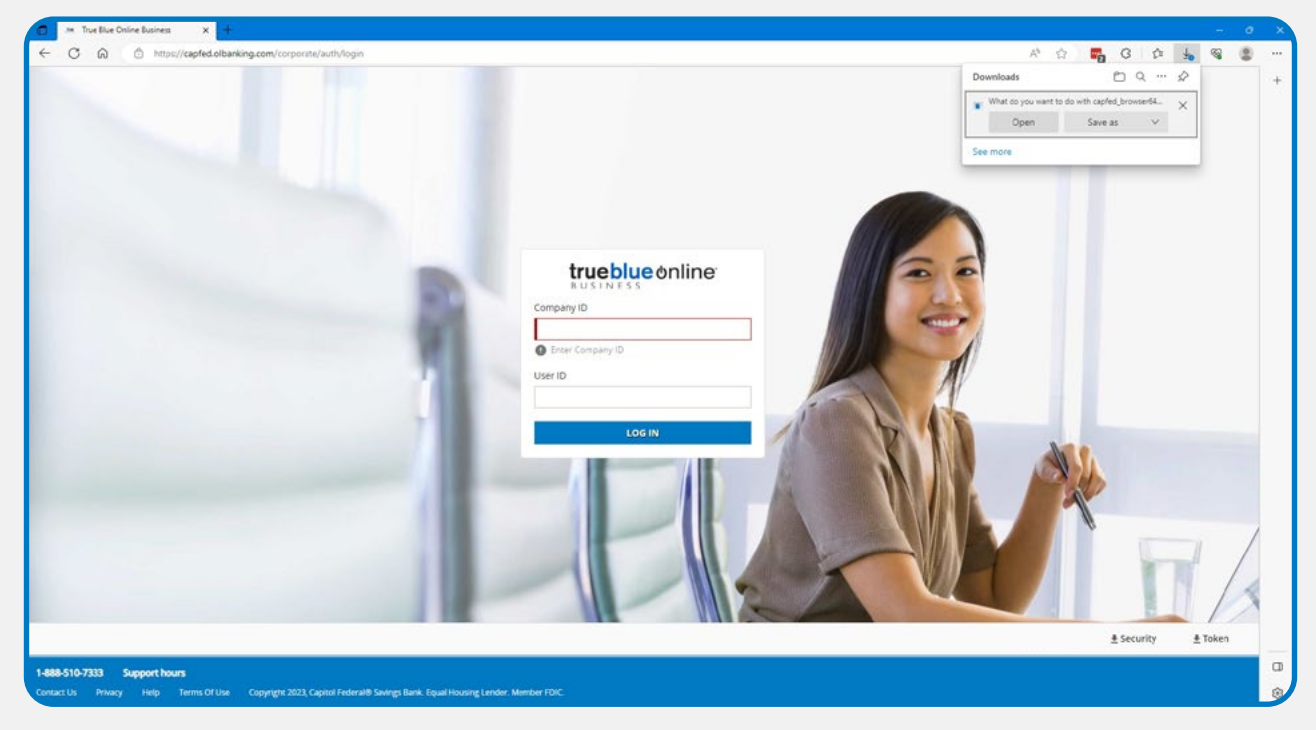

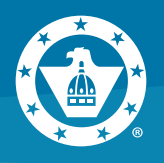

### **4.** Installer will open, click **Next**.

| The Bile Online Busines x +                                                                                                    | 0                     |            | - 3     | 9 X |
|----------------------------------------------------------------------------------------------------|-----------------------|------------|---------|-----|
| ← C A (b) https://capited.olbanking.com/corporate/auth/login                                                                                                    | 12 A 4                | G & :      | Ł 👒 🔮   | )   |
|                                                                                                    | Downloads             | □ Q … ↓    | 2       | +   |
|                                                                                                    | Capited_browser64.eve |            |         |     |
|                                                                                                    | See more              |            |         |     |
| Canada Da Angel Santara Bank Santara Santara Santara                                                                                                    |                       |            |         |     |
|                                                                                                    |                       |            |         |     |
| Welcome to the Capitol Federal Savings Bank Secure Browser Setup Mired                                                                                                    |                       |            |         |     |
| biowsei setup vitaid                                                                                                    |                       |            |         |     |
|                                                                                                    | -1                    |            |         |     |
|                                                                                                    |                       |            |         |     |
|                                                                                                    | 5                     |            |         |     |
|                                                                                                    | 1                     |            |         |     |
|                                                                                                    | 1                     |            |         |     |
|                                                                                                    | y                     |            |         |     |
| The State Water of an Instal Capit Federal Starving Berk Secure Denoiser on your computer. Cick Nex to<br>an Unit of the Water of the start Berk Secure Denoise Start Secure Denoise Start Secure Denois |                       |            |         |     |
| 5 14                                                                                                    |                       |            |         |     |
|                                                                                                    | ALC ALC               |            |         |     |
| Liter 5                                                                                                    |                       | 2          |         |     |
|                                                                                                    |                       |            |         |     |
|                                                                                                    |                       |            |         | /   |
|                                                                                                    |                       |            | 1 /     |     |
|                                                                                                    |                       |            | 1 /     | 6   |
|                                                                                                    |                       | 8          | 10      | 3   |
|                                                                                                    |                       | ± Security | # Token |     |
|                                                                                                    |                       |            | -       | 0   |
| 1-888-510-7333 Support hours Control to Descent Main Terms Of the Consults 2011 Castrol Technol Reveal Back Terms Union Leader Marchae TOY                                                                                                    |                       |            |         |     |
| makers may nep temperate opportant opportant opportant the new grade minute the                                                                                                    |                       |            |         |     |

5. To install in this folder, click **Next**. To install to a different folder, enter it below or click **Browse**.

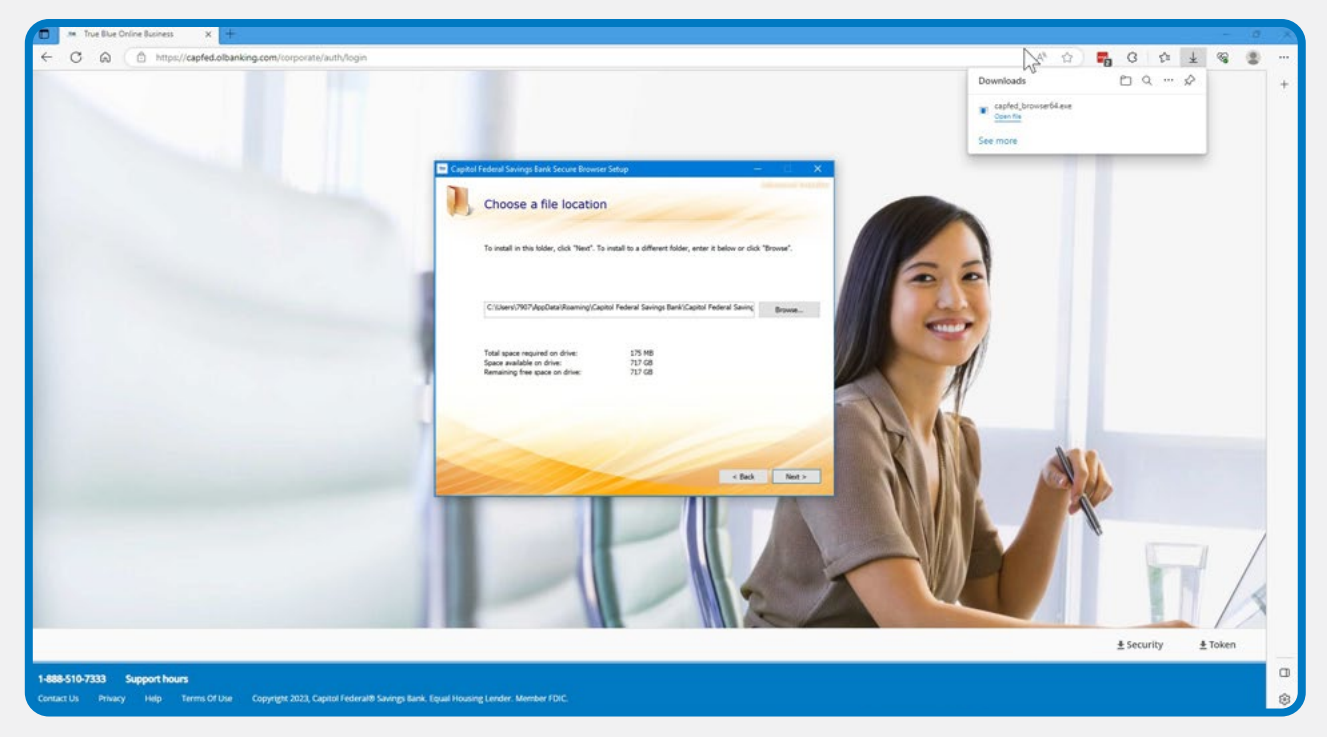

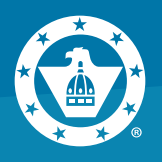

# 6. Click Install.

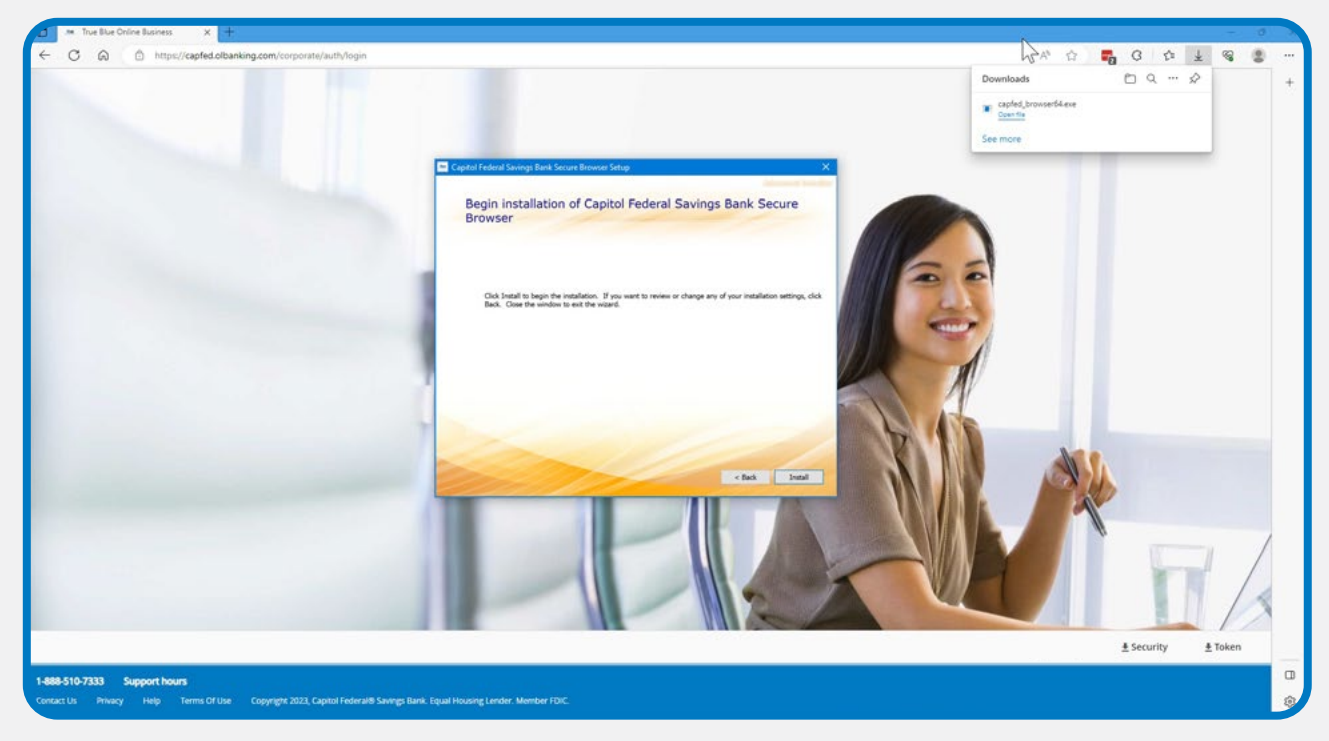

# **7.** You will see the Installation Progress.

| 3 .™ True Blue Online Business X +                                                                                                |                                          |            | - 0     |
|----------------------------------------------------------------------------------------------------|------------------------------------------|------------|---------|
| C Q https://capfed.olbanking.com/corporate/auth/login                                                                             | R &                                      | G G G ¥    | S 2     |
|                                                                                                    | ar Fodoral Society Broker Stroop X       | <u>□</u>   |         |
|                                                                                                    | Installation Progress                    |            |         |
|                                                                                                    | Dotating Capital Federal Server Browsen. |            |         |
|                                                                                                    | PROV                                     |            | 6       |
|                                                                                                    |                                          | ± Security | • Token |
| <b>888-510-7333 Support hours</b><br>antact Us Privacy Help Terms Of Use Copyright 2022, Capitol Federal® Savings Bank. Equal Hou | sing Lender, Member FDIC.                |            |         |

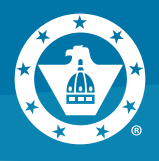

 Double click the icon on your Desktop or click the Windows menu in the lower left corner of your screen to open the Capitol Federal Savings Bank Secure Browser.

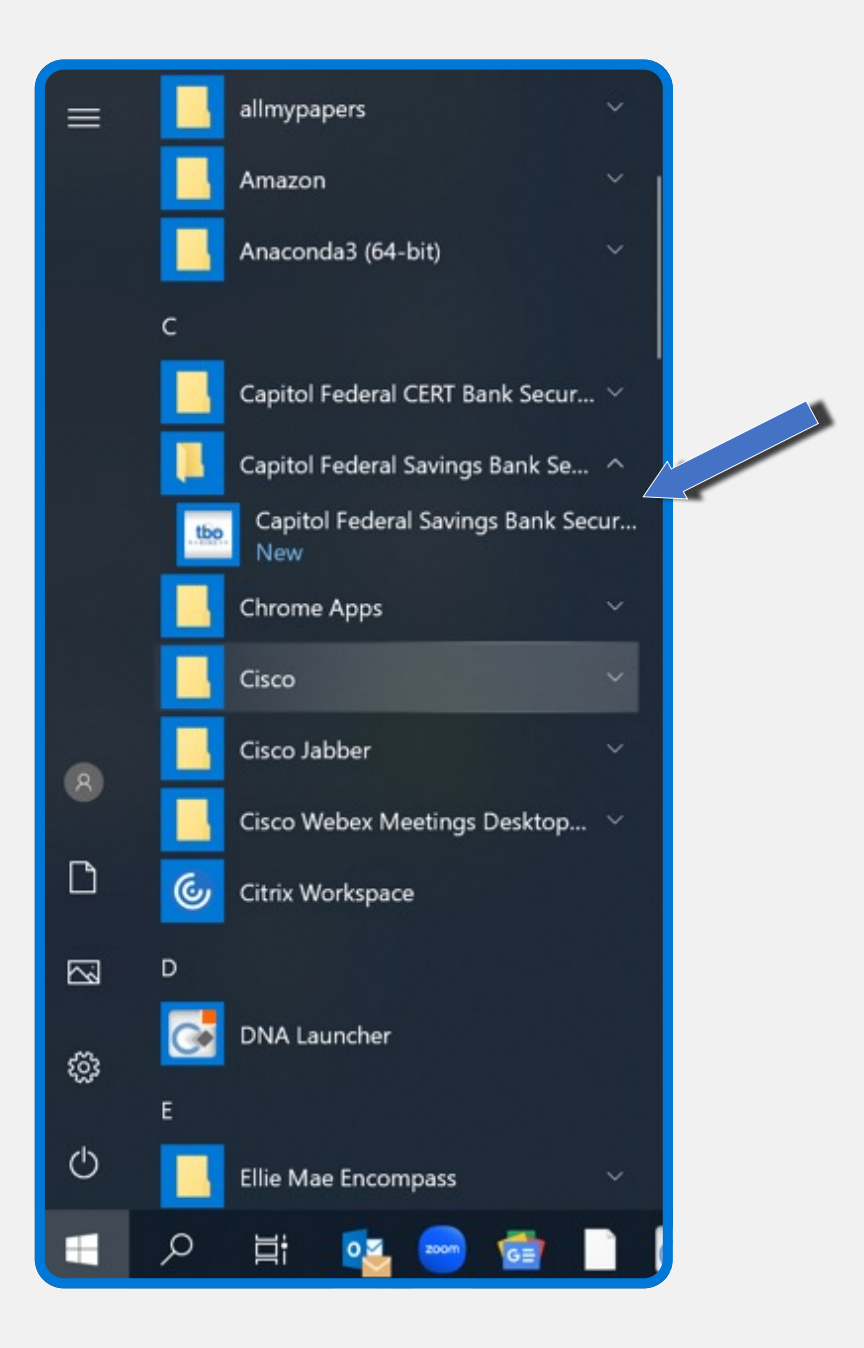

Capitol Federal\* 888-510-7333 | capfed.com | FDIC

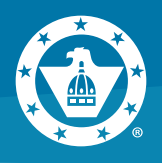

### 9. Click on Register New User.

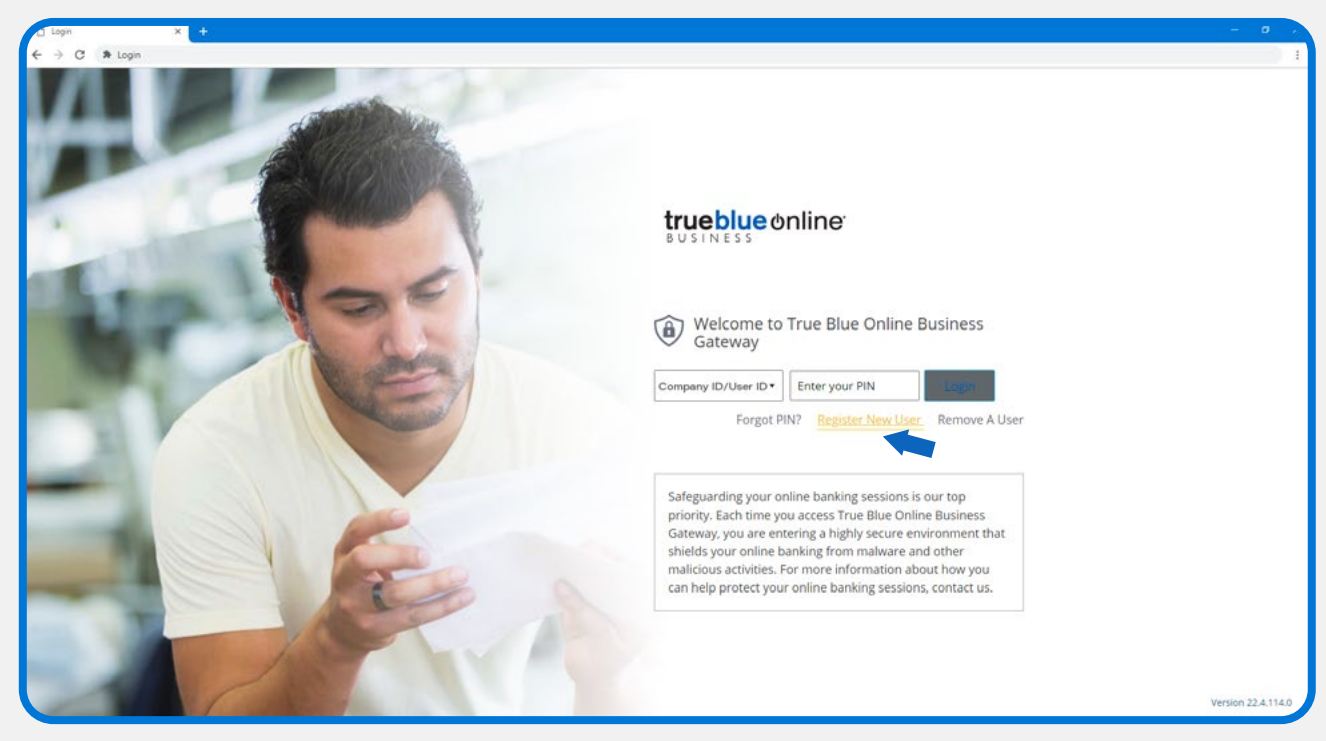

10. Enter your Activation Key – provided to you by your Company Admin. Click the

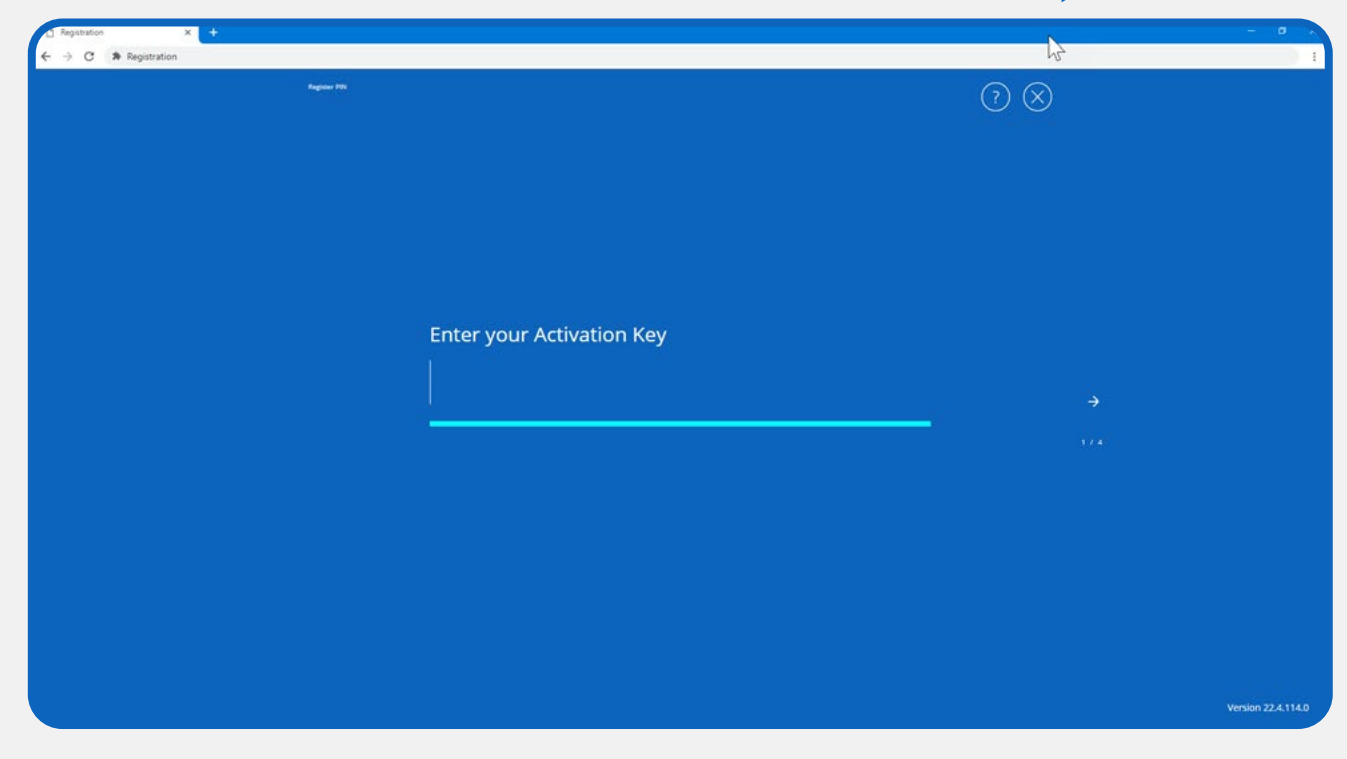

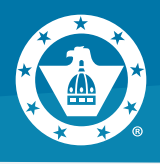

**11. Create your PIN** – You will use this each time you login to Secure Browser. **Retype to verify your PIN.** Click **the** 

| ?)       |
|----------|
| $\smile$ |
|          |
|          |
|          |
|          |
|          |
|          |
|          |
|          |
|          |
|          |
|          |
| ÷        |
|          |
|          |
|          |
|          |

12. Choose how to receive your verification code – only Email is available the first time you log in. Click the

| Register PIN                                         | ?        |
|------------------------------------------------------|----------|
|                                                      |          |
|                                                      |          |
| How do you prefer to receive your verification code? |          |
| < Email                                              | →<br>3/4 |
|                                                      |          |
|                                                      |          |

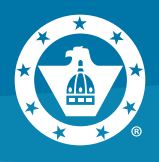

13. Enter your Verification Code. Click the

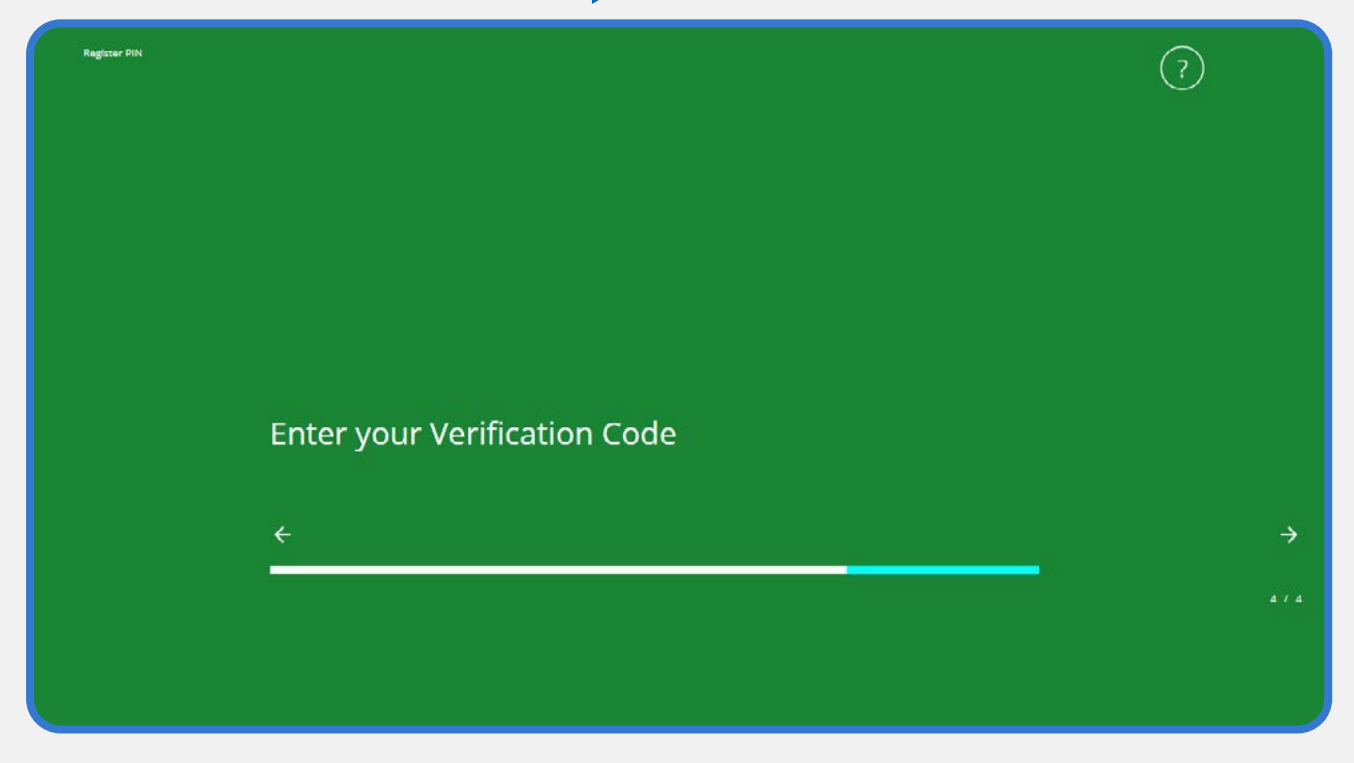

14. Enter your PIN you just created and click Login.

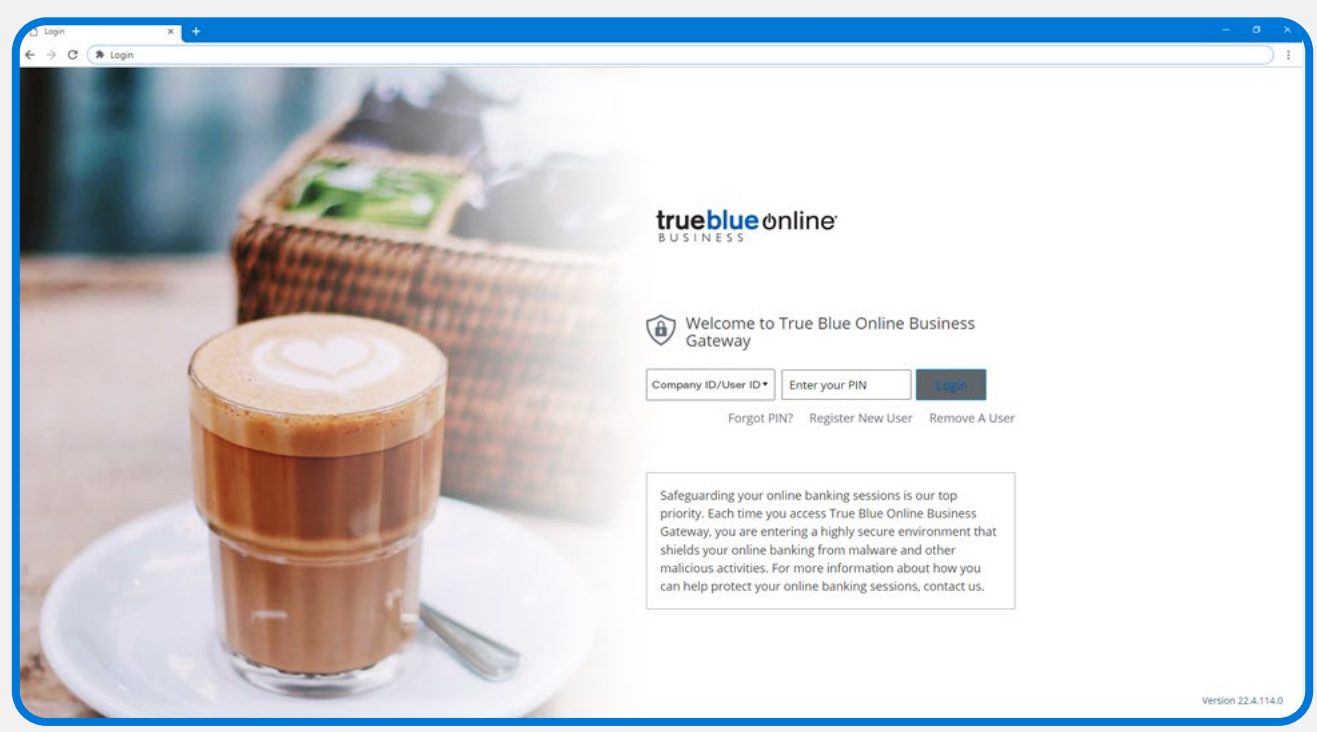

Capitol Federal® 888-510-7333 | capfed.com | FDIC

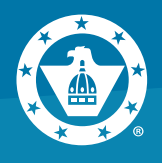

**15.** Once you've successfully entered your PIN, you'll see a menu of blue navigation icons. Click on "True Blue Online® Business".

# <section-header><section-header><section-header><section-header>

**16.** Enter a phrase and image that you will remember at next login. **Click Save**.

You're now successfully into True Blue Online® Business and ready to explore!